### **dD** goldenberry

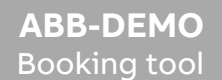

MANUAL

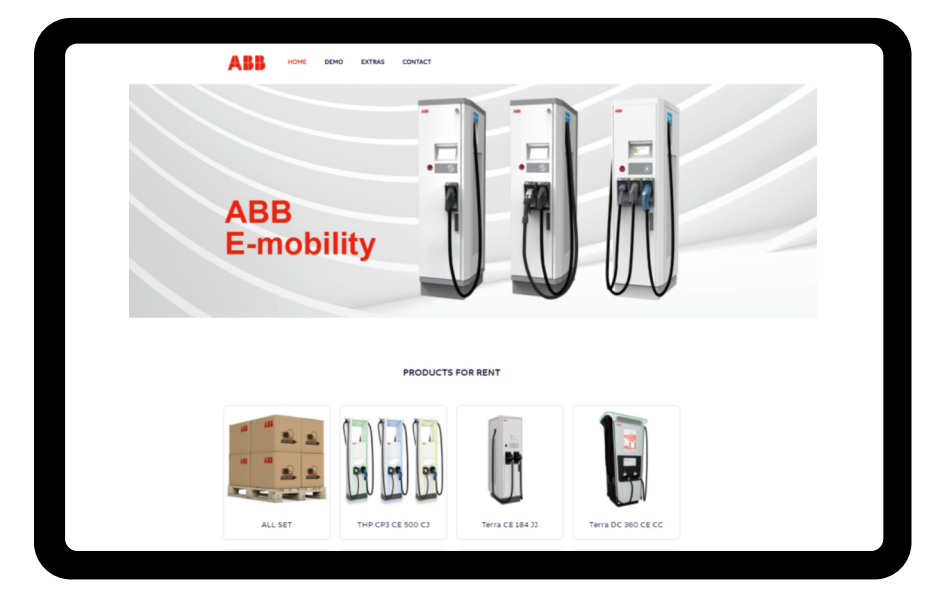

https://abb-demo.goldenberry.com.pl

01

# **Booking Tool** HOME

>> Go to: https://abb-demo.goldenberry.com.pl

You can find all products available for booking here

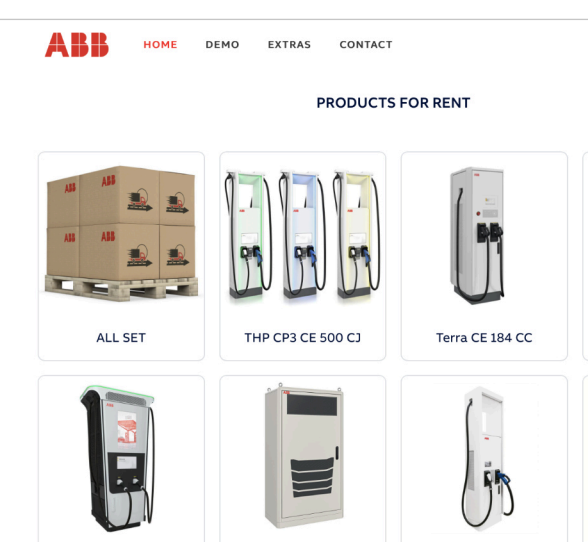

Terra DC 360 CE CC

HVC CE 360

THP 350kW Gen2

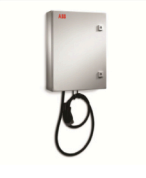

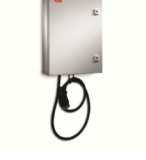

Terra DC wallbox cart

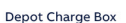

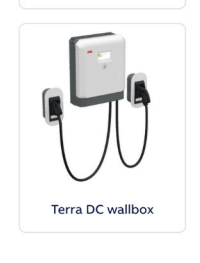

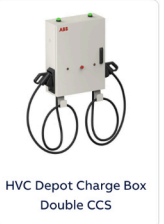

**Booking Tool** Product details

>> Click any product icon and you will be taken to the page with product's characteristics

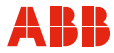

# Our products THP CP3 CE 500 CJ Q Non-functioning demo charger A Product description Available soon Description Non-functioning Gen3 HP demo post with HMI screen running in demo mode and switched on LED light strips and LED top light. To be connected to mains via 230V standard mains plug (Schuko). With non-functioning CCV payment terminal. + Additional information

Booking

## Booking a product

>> Choose Demo in the menu, fill in the order form and select the products you need Selecting "All Set" automatically adds to your order all the available products in the quantities listed in the "All Set" product details ABB

HOME

DEMO

EXTRAS

CONTACT

| DEMO                      |                         |  |  |  |  |  |
|---------------------------|-------------------------|--|--|--|--|--|
| First Name                | Last Name               |  |  |  |  |  |
| AB8 entity                | Country                 |  |  |  |  |  |
| Phone number              | E-mail Address          |  |  |  |  |  |
| EVENT                     |                         |  |  |  |  |  |
| Date from - select a date | Date to - select a date |  |  |  |  |  |
| ORDER<br>ALL SET YES      |                         |  |  |  |  |  |
| All components of the ki  | it it                   |  |  |  |  |  |

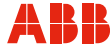

04

#### Booking

## Booking your products

- >>If you want to reserve the previously chosen products, select their quantity in the individual order windows. Then finalise your order by clicking "Confirm" button.
- >> Your application must be approved by a supervisor at ABB.
- >> Once your order is approved, the booking system staff will contact you in order to obtain any further details.
- >> The offer will be sent within 24 hours.

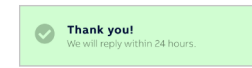

| ABB | HOME | DEMO | EXTRAS | CONTACT | ODDED                                                  |         |
|-----|------|------|--------|---------|--------------------------------------------------------|---------|
|     |      |      |        |         | ALL SET<br>All components of the kit                   | NO      |
|     |      |      |        |         | THP CP3 CE 500 CJ<br>Non-functioning demo charger      | - 0 +   |
|     |      |      |        |         | Terra DC 360 CE CC<br>Non-functioning demo charger     | - 0 +   |
|     |      |      |        |         | THP 350kW Gen2<br>Modular high power charging system   | - 0 +   |
|     |      |      |        |         | Terra CE 184 JJ<br>Non-functioning demo charger        | - 0 - + |
|     |      |      |        |         | HVC CE 360<br>HVC Connector power cabinet 360 kW       | - 0 +   |
|     |      |      |        | L       | Terra DC wallbox cart<br>Functioning demo charger      | - 0 +   |
|     |      |      |        | 60      | HVC Depot Charge Box Double<br>CCS<br>Depot charge box | - 0 +   |
|     |      |      |        | U       | Terra DC wallbox<br>Non-functioning Terra DC wallbax   | - 0 +   |
|     |      |      |        | 0       | Depot charge box<br>Depot charge box                   | - 0 +   |
|     |      |      |        |         | Confirm                                                |         |

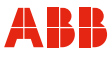

05

#### EXTRAS

### Ordering gadgets

>> Once the order is finalised you will be taken to the EXTRAS subpage. You can also select it from the menu.

Here we can view and then order gadgets to enhance your exhibition stand. To order them, please fill in the available form, select the gadgets and then click the Confirm button.

>> The offer will be sent within 24 hours.

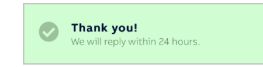

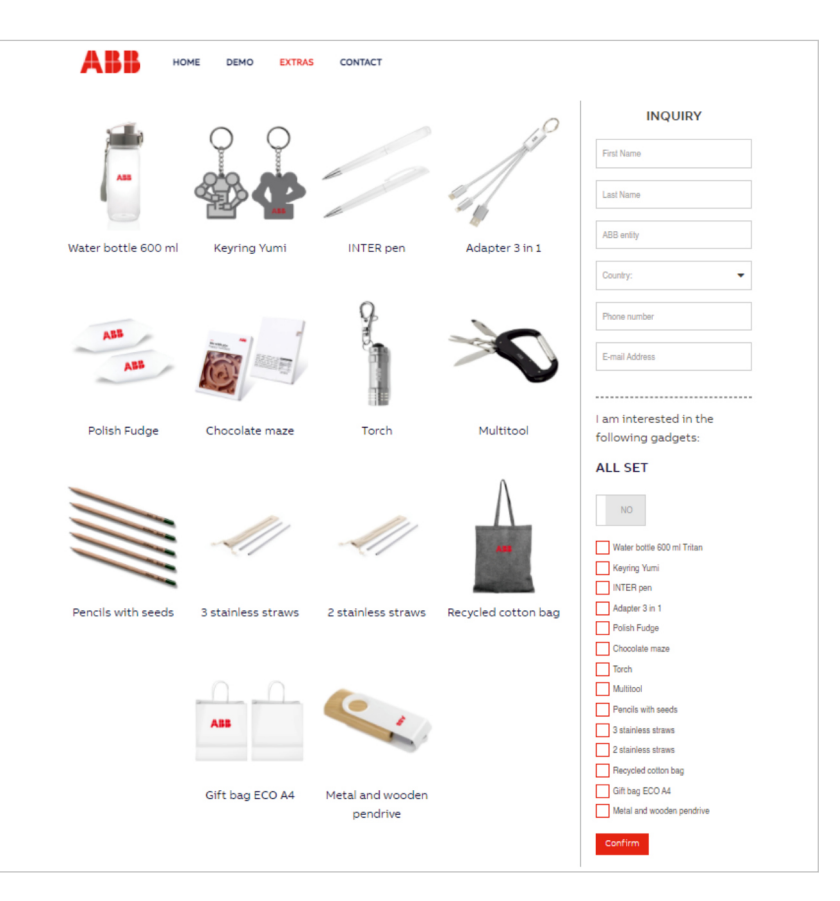

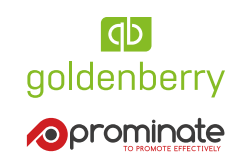

Goldenberry Group Sp. z .o.o. ul. Słowikowskiego 81 C 05-090 Raszyn, Polska +48 22 841 32 37 biuro@goldenberry.com.pl www.goldenberry.com.pl https://abb-demo.goldenberry.com.pl